## HOW TO RUN A CDD REPORT

PURCHASE REQUEST LISTING (POREPR)

| CENTRALSQUARE<br>TECHNOLOGIES<br>Purchase Request Listing (POREPR) |                | Q | ? Help | RW |
|--------------------------------------------------------------------|----------------|---|--------|----|
| How would you like the Report sorted                               | ID             |   |        |    |
| List only unworked Purchase Requests? (Y/N)                        | (No)           |   |        |    |
| Would you like the short format?                                   | Ves)           |   |        |    |
| Select a manner in which to accumulate totals                      | NO - No totals | ] |        |    |
| V Selection Criteria                                               |                |   |        |    |
| - 01 Purchase Request Num.                                         |                | ] |        |    |
| - 02 Purchase Order Number                                         | 824@           | ] |        |    |
| - ▼ 03 PR/PO Information                                           |                |   |        |    |
| <ul> <li>– 01 Requisition Status</li> </ul>                        | PRPO           | ] |        |    |
| - 02 Security Code                                                 |                | ] |        |    |
| – 03 Approval Code                                                 |                | ] |        |    |
| – 04 Next Approval Code                                            |                | ] |        |    |
| - 05 Person/Entity ID                                              |                | ] |        |    |
| – 06 Vendor Name                                                   |                | ] |        |    |
| - 07 Address Code                                                  |                | ] |        |    |
| - 08 Confirming Party                                              |                | ] |        |    |
| – 09 Vendor Account                                                |                | ] |        |    |
| - 10 Terms                                                         |                | ] |        |    |
| - 11 Currency Code                                                 |                | ] |        |    |
| - 12 Text File Name                                                |                | ] |        |    |
| - 13 Format Code                                                   |                | ] |        |    |
| – 14 Category                                                      |                | ] |        |    |
| – 15 Bid Number                                                    |                | ] |        |    |
| - 16 Purchase Order Type                                           |                | ] |        |    |
| – 17 Contract Number                                               |                | ] |        |    |
| – 18 Blanket Number                                                |                | ] |        |    |

| 🛞 CE | NT | RALSQUARE<br>TCOMPLOATE Purchase Request Listing (POREPR) |                       | Q | 🕐 Help | RW |
|------|----|-----------------------------------------------------------|-----------------------|---|--------|----|
|      | Γ  | - 19 Blanket Amount                                       |                       |   |        |    |
|      |    | – 20 Blanket Remaining                                    |                       |   |        |    |
|      |    | - 21 Ship to ID                                           |                       |   |        |    |
|      |    | – 22 Ship To Name                                         |                       |   |        |    |
|      |    | - 23 Bill To ID                                           |                       |   |        |    |
|      |    | - 24 Bill To Name                                         |                       |   |        |    |
|      |    | 25 Date Items are Deg. By                                 |                       |   |        |    |
|      |    | - 25 Date items are key, by                               |                       |   |        |    |
|      |    | <ul> <li>26 Requisition Codes</li> </ul>                  |                       |   |        |    |
|      |    | - 27 Entry Date                                           |                       |   |        |    |
|      |    | <ul> <li>28 Expiration Date</li> </ul>                    |                       |   |        |    |
|      |    | - 29 Auto EN                                              |                       |   |        |    |
|      |    | - 30 Encumbrance Division                                 |                       |   |        |    |
|      |    | - 31 Requester                                            |                       |   |        |    |
|      |    | - 32 Request Date                                         |                       |   |        |    |
|      |    | - 33 Approved By                                          |                       |   |        |    |
|      |    | <ul> <li>34 Request Approval Date</li> </ul>              |                       |   |        |    |
|      |    | – 35 End Use                                              |                       |   |        |    |
|      |    | - 36 Printed By                                           |                       |   |        |    |
|      |    | - 37 PO Printing Date                                     | 07/01/2023-06/06/2024 |   |        |    |
|      |    | - 78 Busser                                               |                       |   |        |    |
|      |    |                                                           |                       |   |        |    |
|      |    | - 39 Quotation Number                                     |                       |   |        |    |
|      |    | – 40 PR/PO Total                                          |                       |   |        |    |
|      |    | - 41 Project ID                                           |                       |   |        |    |
|      |    | – 42 Remit ID                                             |                       |   |        |    |
| ļ    | ļ  | 43 Remit Name                                             |                       |   |        |    |
|      | -  | ▶ 04 Item Information                                     |                       |   |        |    |
|      | -  | O5 Associated Value Information                           |                       |   |        |    |
|      |    | 06 Receiving Information                                  |                       |   |        |    |
|      |    | 07 Event Information                                      |                       |   |        |    |
|      |    |                                                           |                       |   |        |    |
|      | ►  | Line Printer                                              | ARCHIVE - Archive     |   |        |    |
|      | ►  | Optional Questions                                        |                       |   |        |    |
|      |    | Subm                                                      | vit                   |   |        |    |

You can put one date or a range of dates, just remember to put the – in between the dates.

Click Submit. See next page.

Then go to your Jobs, once it's finished running look under the "Attachments" section Doc. Type Doc.

| Jobs 2 0 A                                                                           |                              |                                               |                      |            |  |  |  |
|--------------------------------------------------------------------------------------|------------------------------|-----------------------------------------------|----------------------|------------|--|--|--|
| Desc                                                                                 | Job #                        | Status                                        | Start                | Туре       |  |  |  |
| Job: POREPR                                                                          |                              | Completed                                     | 5/17/2024 2:12:26 PM | Јор        |  |  |  |
| Job: POREPR                                                                          | 3666385                      | Completed                                     | 5/17/2024 2:11:45 PM | Job        |  |  |  |
| Job: POREPR                                                                          | 3666376                      | Completed                                     | 5/17/2024 2:09:10 PM | Job        |  |  |  |
| EN_TRANS_LL                                                                          | 3665922                      | Completed                                     | 5/17/2024 9:23:18 AM | CDD Report |  |  |  |
| A Comparison of Actual Rev and Exp to Budget V.3                                     | 3665920                      | Completed                                     | 5/17/2024 9:23:06 AM | CDD Report |  |  |  |
| H • 1 2 3 4 5 P H 1-5 of 25 items                                                    |                              |                                               |                      |            |  |  |  |
| Job Details                                                                          |                              |                                               |                      |            |  |  |  |
| Job:         3666387           Desc:         Job: POREPR           Type:         Job | Status:<br>Start:<br>End:    | Completed<br>5/17/2024 2:12<br>5/17/2024 2:13 | 26 PM<br>44 PM       |            |  |  |  |
| Attachments                                                                          |                              |                                               |                      |            |  |  |  |
| Doc         Type           № 3666387         Tail Sheet                              | Desc                         |                                               |                      |            |  |  |  |
| ■ 2270178 Doc                                                                        | Purchase Request Summary (Sh | ort Format)                                   |                      |            |  |  |  |
| Refreshed at Fri May 17 2024 14:14:29 GMT-0700 (Pacific Daylight Time)               |                              |                                               |                      |            |  |  |  |